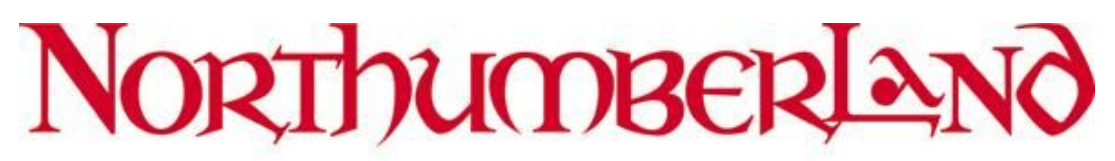

## Northumberland County Council

# CryptShare File Transfer

Sending and Receiving Files using CryptShare

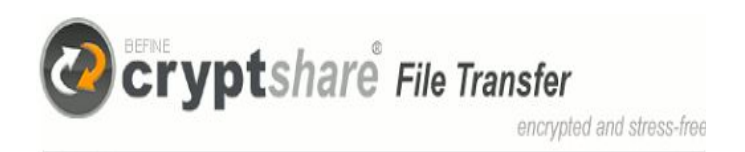

## What is CryptShare?

Cryptshare enables users to exchange large files of up to 2GB. All transfers are strongly encrypted and are made even more secure with authentication using passwords.

Cryptshare provides log files allowing the authority to audit and trace all activity, for example who, when, where to and from, plus details of the file size and type.

Cryptshare is also a two way street: We can allow access for our customers, clients and business partners enabling them to transfer files back to you into your e-mail domain without creating user accounts or complex encryption algorithms. It is quick, easy and safe.

### Sending files securely using CryptShare

- 1. Open Internet Explorer
- 2. Go to <u>https://cryptshare.northumberland.gov.uk</u> *The following will be displayed:-*

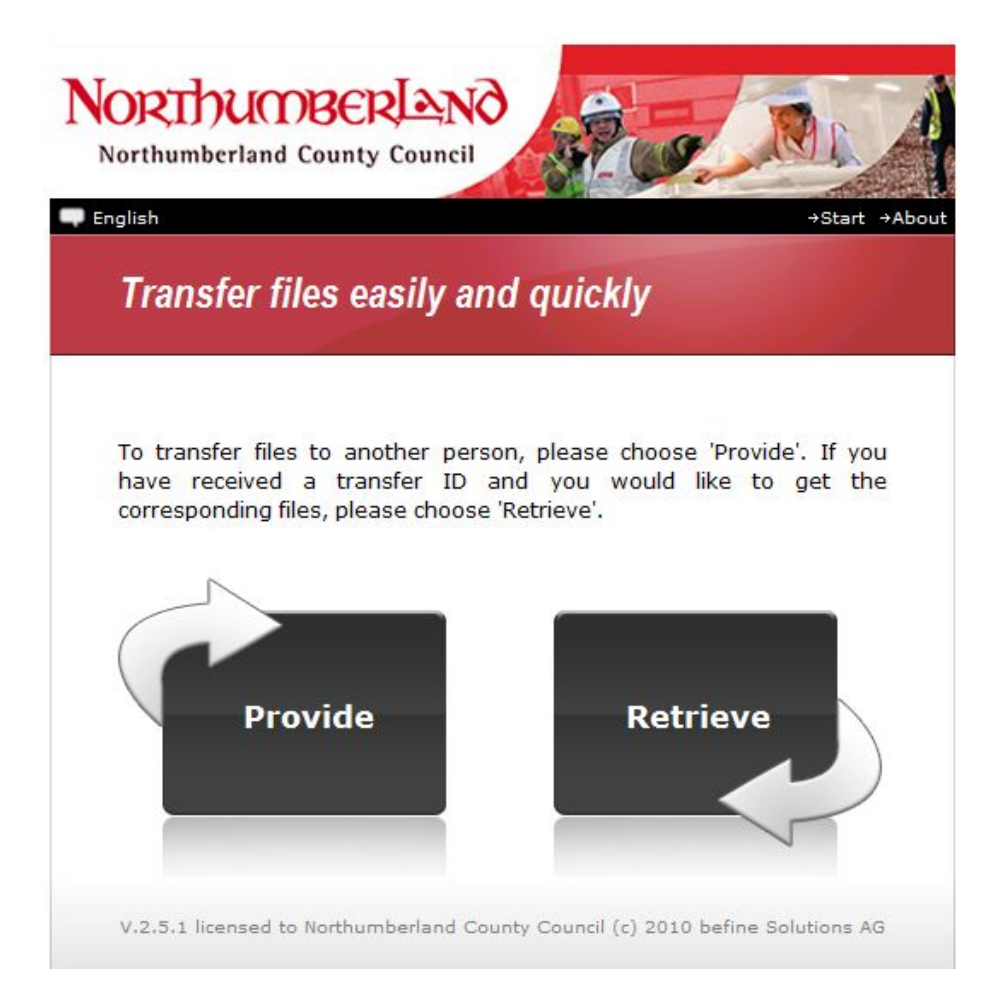

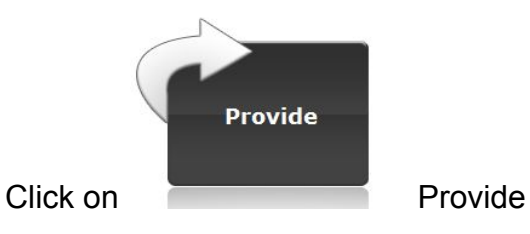

3.

You will be asked to provide your contact details as shown below:-

| NORTHUMBERI<br>Northumberland County Co                                                                            | and a second second                                                  |
|----------------------------------------------------------------------------------------------------|----------------------------------------------------------------------|
| - English                                                                                                    | →Start →Abou                                                         |
| 1 Sender 🛿 Recip                                                                                                   | ients 3 Files 4 Done                                                 |
|                                                                                                    |                                                                      |
| Please provide your contact<br>information to contact you a<br>Your name:<br>Your phone #:<br>Your e-mail address: | ct information. The recipients may use this<br>and get the password. |
|                                                                                                    | Save these inputs for 30 days.                                       |
| Notes:                                                                                                    |                                                                      |
| <ul> <li>All fields are mandate</li> </ul>                                                                         | pry.                                                                 |
| <ul> <li>Inputs will be stored</li> </ul>                                                                          | in a cookie                                                          |
| Васк                                                                                                    | Continue                                                             |
| V.2,5.1 licensed to Northumber                                                                                     | land County Council (c) 2010 befine Solutions AG                     |
|                                                                                                    | Covotshare                                                           |

4. Enter your contact details in the fields provided

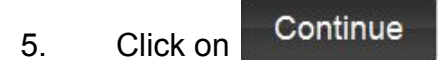

#### IMPORTANT

If this is the first time you are using cryptshare or if the verification has expired after 30 days, you will be sent an email containing a verification code.

The following screen will be displayed:-

| glish                                                          |                                                                                                    |                                                                 | →Start                           |
|----------------------------------------------------------------|----------------------------------------------------------------------------------------------------|-----------------------------------------------------------------|----------------------------------|
| 1 Sender                                                       | 2 Recipients 3 File                                                                                 | s 🚺 Done                                                        |                                  |
| The e-mail addres:<br>or the verification h<br>An e-mail conta | s provided has not bee<br>has expired after 30 day<br>ining a verification<br>porthumberland.gov.uk | n verified with this<br>/s.<br>code has been<br>'. Please enter | s browser<br>sent to<br>the code |
| below to complete                                              | the verification process                                                                            |                                                                 |                                  |
| Antriony.Liadane@<br>below to complete<br>Verification (       | the verification process                                                                            |                                                                 |                                  |

6. Type in the verification code that was sent to you via email if it is not already entered

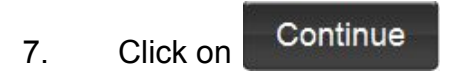

The following will be displayed:-

|                                                                                                  | ◆Start ◆                                                                                                    |
|--------------------------------------------------------------------------------------------------|----------------------------------------------------------------------------------------------------|
| 🛙 Sender 🔽 R                                                                                     | ecipients 🛽 Files 🖪 Done                                                                                                    |
|                                                                                                  |                                                                                                    |
| Enter the e-mail adr                                                                             | esses of the recipients separated with a delimiter                                                                                                    |
| (such as ;). You can<br>dipboard.                                                                | insert e-mail lists from external sources using the                                                                                                    |
| In the lower area of<br>transfered files. On of<br>the selected languag<br>add an additional com | Jefine a password which is used to receive the<br>completion the recipients will recieve a message in<br>le informing them about the provided files. You can<br>mments to this message. |
| Input field for recip                                                                            | ient addresses:                                                                                                    |
| enter em                                                                                         | ail address here                                                                                                    |
| Password:                                                                                        | *******                                                                                                    |
| Repeat:                                                                                          | ••••••                                                                                                    |
|                                                                                                  | (Minimum 8 characters)                                                                                                    |
| Comment for the<br>(This message text v<br>Subject                                               | ; recipients:<br>vill be transferred unencrypted)                                                                                                    |
| risho, and is the me                                                                             |                                                                                                    |
| Message                                                                                          |                                                                                                    |
| Message<br>Here's the file we di<br>thoughts                                                     | scussed, please review it and let me know your                                                                                                    |
| Message<br>Here's the file we di<br>thoughts                                                     | scussed, please review it and let me know your                                                                                                    |
| Message<br>Here's the file we di<br>thoughts                                                     | scussed, please review it and let me know your Ition: German                                                                                                    |
| Message<br>Here's the file we di<br>thoughts                                                     | scussed, please review it and let me know your Ition: German English Back Continue                                                                                                    |

8. In the **Input field for recipient addresses** type in the email address for the recipient

More than one recipient may be entered if separated by a semi colon

- 9. In the **Password** field, type in a Password for the file
- 10. In the **Repeat** field, re-enter the Password for file to confirm
- 11. In the **Subject** field, type in a subject for the message

12. In the **Message** field, type in a message to be sent with the file to the recipient

Continue Click on 13. The following will be displayed ready for you to select the file to send:-NORTHUMBERLAND Northumberland County Council 🖵 English +Start →Abou 1 Sender 2 Recipients 3 Files 4 Done Select the files you want to provide. Please note that the maximum tranfer volume (sum of file sizes) is 1000MB. File: (No file selected) F7 Expose filenames in notification mails Inform me as soon as a file has been retrieved Discard cryptshare cookies after upload Back Done! V.2.5.1 licensed to Northumberland County Council (c) 2010 befine Solutions AG Cryptshare

The subject and message will be sent unencrypted.

14. Click on the folder icon

- 15. Browse to where your file is stored, click on the filename
- 16. Click on Open

| elected file is<br>isplayed | Northumberland County Council                                                  |
|-----------------------------|--------------------------------------------------------------------------------|
|                             | 1 Sender 2 Recipients 3 Files 4 Done                                           |
|                             | Select the files you want to provide. Please note that the maximum             |
|                             | tranfer volume (sum of file sizes) is 1000MB. File: Softplay text.doc          |
|                             | File: (No file selected)                                                       |
|                             | Expose filenames in notification mails                                         |
|                             | Inform me as soon as a file has been retrieved                                 |
|                             | Discard cryptshare cookies after upload                                        |
|                             | Back Done!                                                                     |
|                             | V.2.5.1 licensed to Northumberland County Council (c) 2010 befine Solutions AG |
|                             | @ cryptshare                                                                   |

The following will be displayed:-

The following will be displayed:-

| sh                                                                                                 | →Start →Abo                                                                    |
|----------------------------------------------------------------------------------------------------|--------------------------------------------------------------------------------|
| Sender 🙎 Recipients  File:                                                                         | 5 4 Done                                                                       |
| e files have been stored and en<br>ptember 27, 2010. After that, tl<br>tification has been sent to | ncrypted. They will be available until<br>hey will be deleted automatically. A |
| Anthony.Liddane@northumb                                                                           | erland.gov.uk                                                                  |
| ontaining your telephone number<br>a password in order to retrieve th                              | r. The recipients will contact you for<br>he files.                            |
| New file                                                                                           | e transfer                                                                     |
| 2.4.3 licensed to Northumberland Cou                                                               | unty Council (c) 2010 befine Solutions AG                                      |
|                                                                                                    | <b>pt</b> share                                                                |

The file upload is complete, click
 another upload if required

## Receiving a file from CryptShare

The file recipient will receive an email like the one shown below to inform them that a file has been provided through cryptshare. It states the date the file will be available for download until and that a password is required to be able to download it. The recipient should contact the sender for the password (the sender's contact details are in the email).

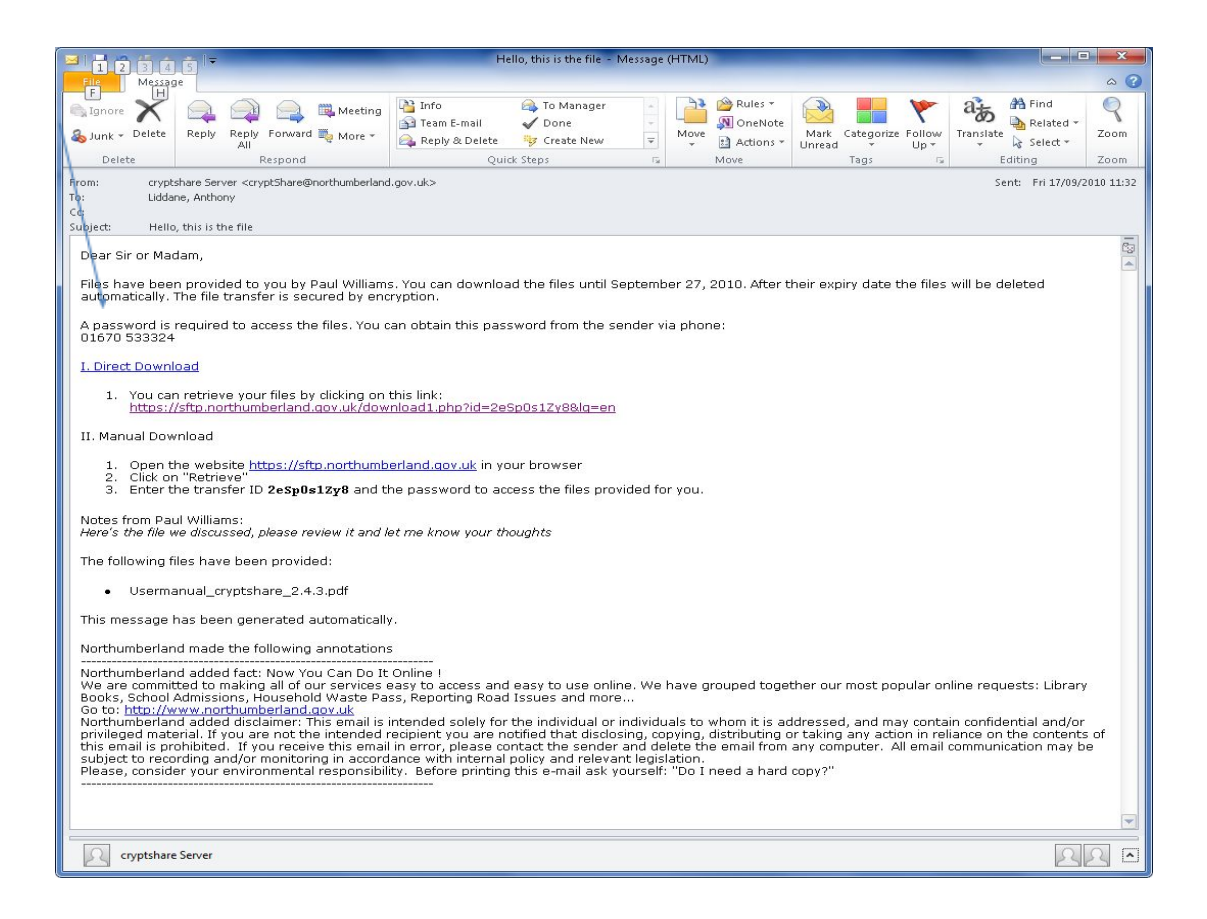

#### **Direct Download**

If you select Direct Download the Transfer ID is entered automatically and only the password need to be entered.

1. Click on <u>Direct Download</u> or the link specified in the email

The recipient will be asked for the password:-

|                                                                                    | +Start +                                                                                                    |
|------------------------------------------------------------------------------------|----------------------------------------------------------------------------------------------------|
| 1 Transfer                                                                         | ID Z Download                                                                                                    |
| Please enter the<br>download the files<br>that provided the<br>contact information | transfer ID and the password to decrypt and<br>. To get the password, please contact the person<br>files. Please refer to the notification e-mail for |
| Transfer ID:                                                                       | 2eSp0s1Zy8                                                                                                    |
|                                                                                    |                                                                                                    |
| Password:                                                                          |                                                                                                    |
| Password:<br>Notice: All fields are                                                | e mandatory.                                                                                                    |
| Password:<br>Notice: All fields are                                                | e mandatory.                                                                                                    |

- 2. Type in the **Password**
- 3. Click on Continue
- 4. Click on the file to download

![](_page_10_Picture_0.jpeg)

![](_page_10_Picture_1.jpeg)

#### Manual Download

5.

6.

Follow the instructions in the email for manual download. When choosing Manual download the Transfer ID must be entered. This is specified in the email informing you that there is a file to download.

1. Click the link <u>https://cryptshare.northumberland.gov.uk</u> from the email

<form><form><text><text><text><text><text><text>

The following will be displayed:-

- 2. Type in the **Transfer ID**
- 3. Type in the **Password**

Click on Continue

4.

5. Click on the file to download

![](_page_12_Picture_0.jpeg)

![](_page_12_Picture_1.jpeg)

#### **Email Notification for Sender**

Once the file has been downloaded, the sender will receive email notification like shown below:-

| File has been downloaded:: Usermanual_cryptshare_2.4.3.pdf - Message (HTML)                                                                                                    |                                                                                                    |                                                                                                    |                                                                                                    |                                                                                                    |                                                                                                    |                                                                                                    |                        |
|----------------------------------------------------------------------------------------------------|----------------------------------------------------------------------------------------------------|----------------------------------------------------------------------------------------------------|----------------------------------------------------------------------------------------------------|----------------------------------------------------------------------------------------------------|----------------------------------------------------------------------------------------------------|----------------------------------------------------------------------------------------------------|------------------------|
| File Messa                                                                                                    | ge                                                                                                    |                                                                                                    |                                                                                                    |                                                                                                    |                                                                                                    |                                                                                                    | ۵ 🕜                    |
| Ignore X                                                                                                    | Reply Reply Forward to More -                                                                                                    | Image: Image: Image | * +                                                                                                   | Actions *                                                                                                    | Categorize *                                                                                                    | Translate                                                                                                    | Zoom                   |
| Delete                                                                                                    | Respond                                                                                                    | Quick Steps                                                                                                    | 5                                                                                                    | Move                                                                                                    | Tags 🗔                                                                                                    | Editing                                                                                                    | Zoom                   |
| From: cryp<br>To: Willia<br>Cc:<br>Subject: File                                                                                                    | From:     cryptshare Server <cryptshare@northumberland.gov.uk>     Sent:     Fri 17/09/2010 11:34       To:     Williams, Paul     C:       Subject:     File has been downloaded:: Usermanual_cryptshare_2.4.3.pdf</cryptshare@northumberland.gov.uk>                                                                                                    |                                                                                                    |                                                                                                    |                                                                                                    |                                                                                                    |                                                                                                    |                        |
| The download<br>note that this<br>This message<br>Northumberlan<br>We are comm<br>Library Books,<br>Go to: http://w<br>Northumberla<br>and/or privileg<br>the contents of<br>communicatio<br>Please, consid | of a file ('Usermanual_cryptshare,<br>does not imply that the user has a<br>has been generated automatically<br>nd made the following annotations<br>and added fact: Now You Can Do It<br>itted to making all of our services<br>School Admissions, Household W<br>ww.northumberland.qov.uk<br>nd added disclaimer: This email is<br>ed material. If you are not the int<br>of this email is prohibited. If you r<br>n may be subject to recording an<br>er your environmental responsibil | 2.4.3.pdf') that you provided for Anth<br>saved the file correctly.                                                                                                    | . We hav<br>more<br>dividuals<br>sclosing<br>sclosing<br>sclosing<br>sclosing<br>sclosing<br>sclosing | e grouped toge<br>to whom it is a<br>copying, distri<br>ender and delet<br>icy and relevant<br>o I need a hard | erland.gov.uk ha<br>ther our most p<br>ddressed, and m<br>buting or taking ;<br>e the email from<br>legislation.<br>copy?" | s been completed. Ple<br>opular online requests<br>hay contain confidentia<br>any action in reliance<br>any computer. All en | s:<br>al<br>on<br>mail |